# 7 Time Course Application

#### • 7.1 Window Layout

- 7.2 Menu Bar
- 7.3 [Time Course Measurement Parameters] Window
- <u>7.4 Graph View</u>
- 7.5 Data Processing View

## 7.1 Window Layout

The time course application has two modes consisting of "measurement mode" and "view mode".

Clicking [Measurement] on the main toolbar changes to measurement mode and clicking [View] changes to view mode, which is used for offline tasks such as data analysis.

To edit time course report files or print using any created layout, click [Edit Printform] on the toolbar.

#### ■Measurement mode

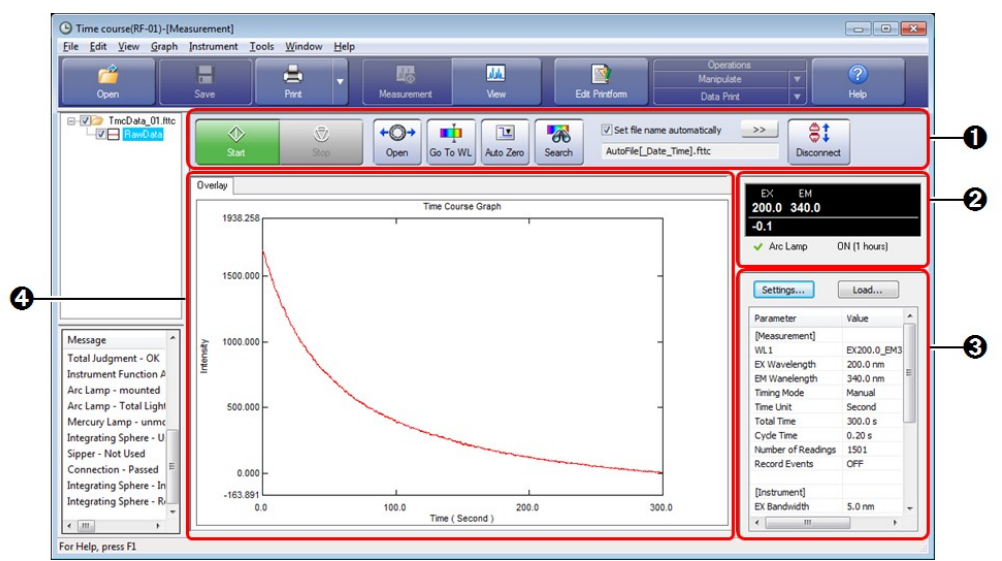

Window Layout of the Time Course Application (Measurement Mode)

| No. | Name                                  | Function                                                                                                    |
|-----|---------------------------------------|----------------------------------------------------------------------------------------------------|
| 0   | Time course<br>measurement<br>toolbar | The buttons used for starting and stopping measurement and performing instrument control are located on this toolbar.<br>Clicking ([Connect]) and establishing a connection with the instrument enables ([Start]) and other buttons. |
| 0   | Photometer status                     | The upper section displays the current wavelength and fluorescence intensity and the lower section displays the status of the spectrofluorophotometer. <b>Reference</b> "2.7 Photometer Status"                                      |
|     |                                       | Displays the settings of the currently configured measurement parameters (settings                                                                                                    |

| 0 | Parameter view | such as parameters related to measurement and whether to perform automatic printing).<br>This view is used to configure, save, and load measurement parameters. |
|---|----------------|----------------------------------------------------------------------------------------------------|
|   | Graph view     | Displays a time course graph in real time during measurement. Only [Overlay] is available as the graph display method.                                          |
| Ø |                | Reference "3.4 Graph View"                                                                                                    |
|   |                | Display or hide the time course graph from the tree view.                                                                                                    |
|   |                | Reference "2.4.1 Spectrum/3D Spectrum/Time Course Applications"                                                                                                 |

#### ■View mode

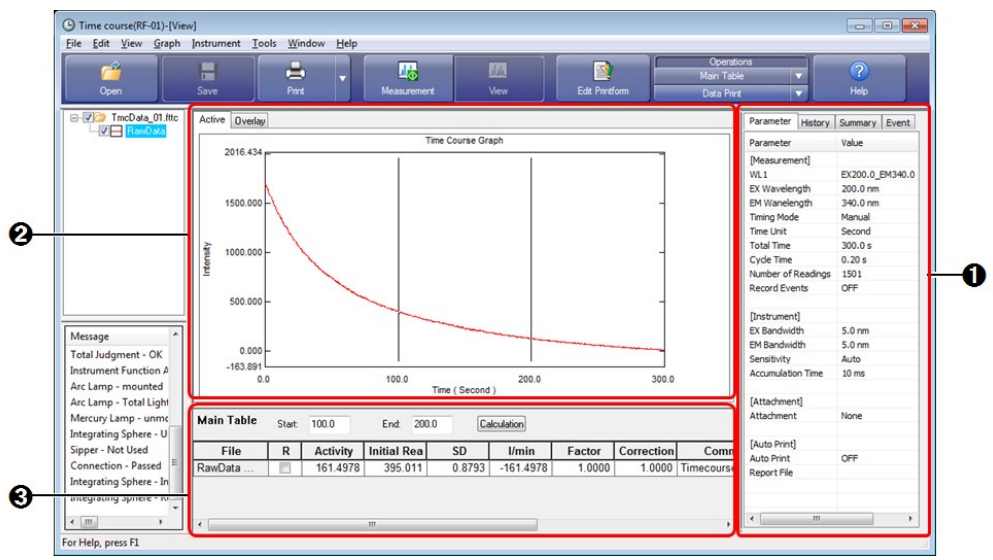

| Window Lavout of the Time Course Application | (View | Mode) |
|----------------------------------------------|-------|-------|
|                                              |       |       |

| No. | Name            | Function                                                                                                    |
|-----|-----------------|----------------------------------------------------------------------------------------------------|
| 0   | Parameter view  | Displays measurement parameter information, data history, and summary information (such as sample information and instrument information) of the active data. |
|     |                 | Displays a time course graph of the loaded data. [Active] and [Overlay] are                                                                                   |
| 0   | Graph view      | available as the graph display methods.<br>Display or hide the time course graph from the tree view.                                                          |
|     |                 | Reference <u>"2.4.1 Spectrum/3D Spectrum/Time Course Applications"</u>                                                                                        |
|     | Data processing | Displays the parameter setting window for the data print table, main table, and data operations.                                                              |
| 0   | view            | Reference "7.5 Data Processing View"                                                                                                    |

■Edit print form

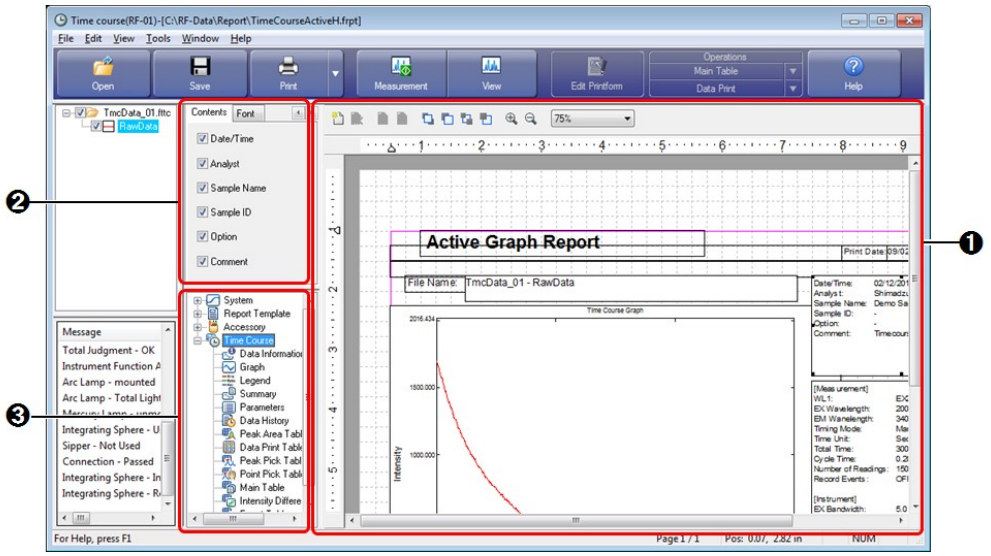

Window Layout of the Time Course Application (Edit Print Form)

| No. | Name                    | Function                                                                                                    |
|-----|-------------------------|----------------------------------------------------------------------------------------------------|
| 0   | Print form editing area | Edit properties such as position and size of printable objects placed on a report.                                                                                                    |
| 0   | Properties view         | Displays the properties of printable objects selected in the print form editing area.<br>Properties such as link settings and text font can be changed.                                                    |
| 0   | Object list             | Displays the printable objects that can be used in tree format.<br>Either double-click on object names or drag object names into the print form<br>editing area to add printable objects to a report file. |

## 7.2 Menu Bar

- 7.2.1 [File] Menu
- 7.2.2 [Edit] Menu
- 7.2.3 [View] Menu
- 7.2.4 [Graph] Menu
- 7.2.5 [Instrument] Menu
- 7.2.6 [Tools] Menu
- 7.2.7 [Window] Menu
- <u>7.2.8 [Help] Menu</u>

#### 7.2.1 [File] Menu

| Command |        | Description                                               |  |  |  |
|---------|--------|-----------------------------------------------------------|--|--|--|
|         |        | Open a saved file.                                        |  |  |  |
| 10      |        | • [Measurement] mode: Data, measurement parameters        |  |  |  |
| [Open]  |        | • [View] mode: Data, measurement parameters, templates    |  |  |  |
|         |        | Reference <u>"1.2 File Types"</u>                         |  |  |  |
|         | [Data] | Open a time course data file (.fttc) or RFPC file (.tmc). |  |  |  |
|         |        |                                                           |  |  |  |

|                    |              | Open a time course measurement parameter file (.fmtc).                                                                                                    |  |  |  |  |
|--------------------|--------------|----------------------------------------------------------------------------------------------------|--|--|--|--|
|                    | [Parameters] | <b>Hint</b> This type of file can also be opened with [Load] in the parameter view.                                                                                                    |  |  |  |  |
|                    |              | Open a point pick template (.fttp) or area calculation template (.ftta).                                                                                                    |  |  |  |  |
|                    | [Template]   | <b>NOTE</b> This menu command is enabled when a point pick table or area calculation table is displayed in the data processing view.                                                                                                    |  |  |  |  |
|                    |              | Close the data file that contains the active data set.                                                                                                    |  |  |  |  |
| [Cic               | sej          | Reference <u>"2.4.3 Active Data Set"</u>                                                                                                    |  |  |  |  |
| [Clc               | se All]      | Close all currently open data files.                                                                                                    |  |  |  |  |
| [593               | ze]          | Save the data file that contains the active data set by overwriting.                                                                                                    |  |  |  |  |
| [341               |              | Reference <u>"2.4.3 Active Data Set"</u>                                                                                                    |  |  |  |  |
|                    |              | Specify a filename and save a file such as a data file or measurement parameter file.                                                                                                    |  |  |  |  |
| [\$03              | za A cl      | • [Measurement] mode: Data, measurement parameters                                                                                                    |  |  |  |  |
| [341               | c Asj        | • [View] mode: Data, templates, data processing tables                                                                                                    |  |  |  |  |
|                    |              | Reference <u>"1.2 File Types"</u>                                                                                                    |  |  |  |  |
|                    | [Data]       | Save a data file (.fttc). The file targeted for saving is the data file that contains the active data set.                                                                                                    |  |  |  |  |
|                    | [Parameters] | Save the settings configured in the parameter view of the measurement mode window to a measurement parameter file (.fmtc).                                                                                                    |  |  |  |  |
|                    | [Template]   | Create a template (.fttp/.ftta) from the point pick table or area calculation table in the data processing view and save it to file.                                                                                                    |  |  |  |  |
|                    | [Data Table] | Save the data processing result table for data print, point pick, and the main table in the data processing view to a text file (.txt).                                                                                                    |  |  |  |  |
| [Sav               | ve All]      | Save all unsaved data files that are open by overwriting.                                                                                                    |  |  |  |  |
| [Text File Output] |              | Extract the time course data and measurement parameter information of the active data set and save it to a text file (.txt) or CSV file (.csv). The format and conversion conditions for text file output are set via [User Setting] on the [Tools] menu. |  |  |  |  |
|                    |              | Reference <u>"[User Setting] window (common)"</u>                                                                                                    |  |  |  |  |
| (Red               | cent File)   | The three most recently opened files are displayed.                                                                                                    |  |  |  |  |
| [Pro               | perties]     | Display the [File Properties] window. This window is used to check data information and perform operations such as renaming data sets.                                                                                                    |  |  |  |  |
|                    |              | Reference <u>"[File Properties] window"</u>                                                                                                    |  |  |  |  |
| [Prin              | nt Preview]  | Display a preview of printer output.                                                                                                    |  |  |  |  |
| [D. ]              | -4]          | Print the report file linked to the currently active view.                                                                                                    |  |  |  |  |
| [Prii              | nj           | Reference <u>"[Quick Print] tab"</u>                                                                                                    |  |  |  |  |
| [Exi               | t]           | Exit the time course application and close the window.                                                                                                    |  |  |  |  |

## 7.2.2 [Edit] Menu

Reference <u>"2.2.1 [Edit] Menu"</u>

## 7.2.3 [View] Menu

Reference "2.2.2 [View] Menu"

7.2.4 [Graph] Menu

Reference "3.2.4 [Graph] Menu"

## 7.2.5 [Instrument] Menu

Reference "2.2.3 [Instrument] Menu"

## 7.2.6 [Tools] Menu

Reference "2.2.4 [Tools] Menu"

#### ■[User Setting] window (time course application)

The settings on the [Text File Formats], [Text Output], [PDF Output] (Option) tabs are the same for all of the basic analysis applications.

Reference "[User Setting] window (common)"

[General] tab

| aeneral | Link              | Decimals             | Text File Formats    | Text Output     | Quick Print |
|---------|-------------------|----------------------|----------------------|-----------------|-------------|
| Chau    | Magaz             |                      |                      |                 |             |
| Show    | Wessag            | Jes                  | DEDC LL L            | 01              |             |
| N       | otify whe         | en converting        | RFPC-related soft    | vare file;      |             |
|         | onfirm wi         | hen saving fil       | e                    |                 |             |
| Ca      | onfirm wi         | hen <u>d</u> eleting | file from memory     |                 |             |
| V Co    | onfirm w          | hen performir        | ig processing of dat | a operation rel | ated        |
|         |                   |                      |                      |                 |             |
| Data D  | isplay <u>F</u> o | ormat:               |                      |                 |             |
| Filenar | ne - Dat          | a Set Name           |                      |                 | -           |
|         |                   |                      |                      |                 |             |
|         |                   |                      |                      |                 |             |
|         |                   |                      |                      |                 |             |
|         |                   |                      |                      |                 |             |

[User Setting] Window - [General] Tab

| Item                  | Description                                                                                                    |
|-----------------------|----------------------------------------------------------------------------------------------------|
| [Show Messages]       | Select whether to display confirmation messages.                                                                                                    |
| [Data Display Format] | Select the format of data set names for printing and display in the data processing table.<br>Display formats that can be selected include "full path name" and "data set name only". |

[Link] tab

| eral Link Decimals              | Text File Formats   Text Output   Quick Print                                                                            |
|---------------------------------|----------------------------------------------------------------------------------------------------|
| Link Description                | Data Set                                                                                                    |
| Active (Time Course)<br>Overlay | TmcData20141006_203550.fttc - RawData<br>TmcData20141006_203550.fttc - RawData<br>AutoFile20141009_110154.fttc - RawData |
| Lastest Dataset 1               | AutoFile_20141009_110154.fttc - RawData                                                                                  |
|                                 |                                                                                                    |
| •                               | III                                                                                                    |

[User Setting] Window - [Link] Tab

| Item               | Description                                                                                                    |
|--------------------|----------------------------------------------------------------------------------------------------|
| [Link Description] | Displays link items (active spectrum, overlay, etc.) for setting to reports.                                                                                                    |
| [Data Set]         | Displays the data sets corresponding to the [Link Description] items. For example, when quick printing a report that contains a graph object set with "time course data 1", this column allows you to check which data set graph will be printed. |

#### [Decimals] tab

| neral Link              | Decimals | Text Fil | e Formats        | Text Output | Quick Prin | t        |
|-------------------------|----------|----------|------------------|-------------|------------|----------|
| Graph                   | 1        |          | V Avia V         | alue:       | 2          |          |
|                         |          | ¥        | <u>1</u> -7005 V | aiue.       | 3          | <b>Y</b> |
| Main Table<br>Activity: | 3        |          | <u>[/min</u> :   |             | 3          |          |
| Eactor:                 | 2        |          |                  |             |            |          |
| <u>S</u> D:             | 2        | *        |                  |             |            |          |
|                         |          |          |                  |             |            |          |
|                         |          |          |                  |             |            |          |
|                         |          |          |                  |             |            |          |
|                         |          |          |                  | e           |            |          |

| Item |                | Description                                                                                                    |
|------|----------------|----------------------------------------------------------------------------------------------------|
| [Gr  | aph]           | Set the number of decimal places to show for displayed numerical data, such as graph scale values and for data printing. |
|      | [X-Axis Value] | Select the number of decimal places for X-axis values.<br>Selection options: 0 to 2                                      |
|      | [Y-Axis Value] | Select the number of decimal places for Y-axis values.<br>Selection options: 0 to 3                                      |
| [Ma  | ain Table]     | Set the number of decimal places to show for numerical data displayed in the main table for data processing.             |
|      | [Activity]     | Select the number of decimal places for activity values.<br>Selection options: 0 to 5                                    |

[User Setting] Window - [Decimals] Tab (Time Course)

| [I/min]      | Select the number of decimal places for I/min (Intensity/Minute) values.<br>Selection options: 0 to 5 |  |  |
|--------------|----------------------------------------------------------------------------------------------------|--|--|
| [Factor]     | Select the number of decimal places for factors.<br>Selection options: 0 to 5                         |  |  |
| [Wavelength] | Select the number of decimal places for measurement wavelengths.<br>Selection options: 0 to 5         |  |  |
| [SD]         | Select the number of decimal places for SD values.<br>Selection options: 0 to 5                       |  |  |

#### [Quick Print] tab

|             | IK Decimais Text File Formats Te | xt Output Guick Print |
|-------------|----------------------------------|-----------------------|
| innt Item:  | Peak Pick                        | <u>^</u>              |
|             | Peak Area                        |                       |
|             | Point Fick                       | =                     |
|             | Batch Paint Pick                 |                       |
|             | Active Time Course Graph         |                       |
|             | Overlay Time Course Graph        |                       |
| Report File |                                  |                       |
| C:\RF-Dat   | a\Report\TimeCoursePeakPick.frpt | Browse                |
|             |                                  | Reset                 |
|             |                                  |                       |

| Item          | Description                                                                                                    |  |
|---------------|----------------------------------------------------------------------------------------------------|--|
|               | Displays the views and data tables that can be linked to report files.                                                                    |  |
| [Print Item]  | <b>Hint</b> [Measurement Parameters] here refers to the parameter view of the [View] menu.                                                |  |
| [Report File] | Clicking an item in the [Print Item] list selects it and displays the name and save destination of the report file to which it is linked. |  |
| [Browse]      | Display the report file selection window.                                                                                                 |  |
| [Reset]       | Return links to their initial state.                                                                                                    |  |

## 7.2.7 [Window] Menu

Reference <u>"2.2.5 [Window] Menu"</u>

## 7.2.8 [Help] Menu

Reference <u>"2.2.6 [Help] Menu"</u>

## 7.3 [Time Course Measurement Parameters] Window

#### ■[Wavelength] tab

| velength                           | Measurement                       | Instrument | Attachment            |                    |                          |
|------------------------------------|-----------------------------------|------------|-----------------------|--------------------|--------------------------|
| Waveleng                           | ,th                               |            |                       |                    |                          |
|                                    |                                   |            | Add                   | Edit               | Delete                   |
| Excitation                         | n: 350.0                          | WL         | Name                  | EX                 | EM                       |
|                                    |                                   | 1          | EX350.0_EM400.0       | 350.0              | 400.0                    |
| Emission:                          | 450.0                             | 2          | EX350.0_EM450.0       | 350.0              | 450.0                    |
| Manipulate                         | e (Ratio/Differen                 | ce)        | Add                   | Edit               | Delete                   |
| Manipulate<br>Wavelen              | e (Ratio/Differen<br>gth 1: WL1 ▼ | ce)        | Add<br>Wavelen        | Edit<br>Opera      | Delete Wavelen           |
| Manipulate<br>Wavelen<br>Operator: | e (Ratio/Differen<br>gth 1: WL1 💌 | ce)        | Add<br>Wavelen<br>WL1 | Edit<br>Opera<br>- | Delete<br>Wavelen<br>WL2 |

[Time Course Measurement Parameters] Window - [Wavelength] Tab

| Item                               |                                                                                                | Description                                                                                                    |  |  |  |
|------------------------------------|------------------------------------------------------------------------------------------------|----------------------------------------------------------------------------------------------------|--|--|--|
| [Wa                                | velength]                                                                                      | Set the wavelengths used in measurement.                                                                                                    |  |  |  |
|                                    | [Excitation]                                                                                   | Enter the excitation wavelength.<br>Effective range: 220.0 to 900.0 (RF-5300 series), 200.0 to 900.0 (RF-6000 series)                                                  |  |  |  |
|                                    | [Emission]                                                                                     | Set the emission wavelength.<br>Effective range: 220.0 to 900.0 (RF-5300 series), 200.0 to 900.0 (RF-6000 series)                                                      |  |  |  |
|                                    |                                                                                                | Add the entered wavelength to the list.<br>A maximum of four entries can be displayed.                                                                                 |  |  |  |
|                                    | [Add]                                                                                          | <b>NOTE</b> When adding a registered wavelength, delete the existing wavelength from the list in advance.                                                              |  |  |  |
|                                    |                                                                                                | Edit the set wavelengths of a wavelength selected in the list.                                                                                                    |  |  |  |
|                                    | [Edit]                                                                                         | <b>Hint</b> Clicking a wavelength in the list displays the set wavelengths of the selected wavelength in [Excitation] and [Emission].                                  |  |  |  |
|                                    |                                                                                                | Delete the selected wavelength from the list.                                                                                                    |  |  |  |
|                                    | [Delete]                                                                                       | <b>Hint</b> Wavelength pairs registered for Manipulate (ratio/difference) cannot be deleted. First delete the manipulation from the list that includes the wavelength. |  |  |  |
| [Manipulate<br>(Ratio/Difference)] |                                                                                                | When multiple wavelength pairs are registered, operations and result plotting in the graph view using the measurement data of each pair can be performed in real time. |  |  |  |
|                                    | [Wavelength 1]/<br>[Wavelength 2] Displays the wavelength registered as the selection options. |                                                                                                    |  |  |  |
|                                    | [Operator]                                                                                     | Displays the selection options of "-" (subtraction) and "/" (division).                                                                                                |  |  |  |
|                                    | [Add]                                                                                          | Add the set manipuration to the list. A maximum of three entries can be displayed.                                                                                     |  |  |  |
|                                    |                                                                                                | Edit the manipulation selected in the list.                                                                                                    |  |  |  |
|                                    | [Edit]                                                                                         | The set values of the selected manipulation are displayed in [Wavelength 1], [Operator], and [Wavelength 2].                                                           |  |  |  |
|                                    | [Delete]                                                                                       | Delete the manipulation from the list.                                                                                                    |  |  |  |
| [Sav                               | e As]                                                                                          | Save the settings as a measurement parameter file.                                                                                                    |  |  |  |
| [OK                                | ]                                                                                              | Confirm the settings made and close the [Time Course Measurement Parameters] window.                                                                                   |  |  |  |
| [Car                               | ncel]                                                                                          | Cancel the settings made and close the [Time Course Measurement Parameters] window.                                                                                    |  |  |  |

### ■[Measurement] tab

| Graph<br><u>Y</u> axis Upper: 100<br>Y axis Lower: 0 |
|------------------------------------------------------|
| <u>Y</u> axis Upper: 100<br>Y axis Lower: 0          |
| Yaxis lower: 0                                       |
|                                                      |
| Utilities                                            |
| Record Events                                        |
|                                                      |
|                                                      |
|                                                      |

[Time Course Measurement Parameters] Window - [Measurement] Tab

| Item |              | Description                                                                                                    |  |  |  |
|------|--------------|----------------------------------------------------------------------------------------------------|--|--|--|
|      |              | The two setting methods for the timing mode are [Auto] and [Manual].                                                                                                    |  |  |  |
| [Tin | ning Mode]   | <b>NOTE</b> When multiple measurement wavelengths have been registered, only [Manual] is available.                                                                                                    |  |  |  |
|      |              | Select [Auto] to perform measurement without specifying values or select [Manual] to specify the sampling interval and number of data points for measurement.                                                                                                    |  |  |  |
|      | [Auto]/      | • [Auto]: Entering a value for [10tal 1 lime] automatically calculates the data interval and number of data points.                                                                                                    |  |  |  |
|      | [Manual]     | • [Manual]: Selecting a value for [Time Unit] and entering values for [Cycle Time] and [Number of Readings] calculates the total measurement time.                                                                                                    |  |  |  |
|      |              | <b>When</b> [Auto] is selected, a data interval is calculated such that the number of data points does not exceed "10001".                                                                                                    |  |  |  |
|      | [Time Unit]  | When [Manual] is selected, also select the measurement time unit. The measurement<br>time is automatically calculated after input.<br>Selection options: Second, Minute, Hour                                                                                                    |  |  |  |
|      | [Total Time] | When [Auto] is selected, enter the total measurement time (in seconds). The data interval and number of data points are automatically set after input. Effective range: 1 to 100000                                                                                                    |  |  |  |
|      |              | When [Manual] is selected, enter the interval to perform measurement.<br>The measurement time is automatically calculated after input.                                                                                                    |  |  |  |
|      |              | • Effective range when there is one measurement wavelength: 0.02 to 1000                                                                                                    |  |  |  |
|      |              | • Options when there are multiple measurement wavelengths (only for the RF-5300 series): 1, 2, 5, 10                                                                                                    |  |  |  |
|      |              | A data interval is an interval at which measurement is performed.                                                                                                    |  |  |  |
|      | [Cycle Time] | For example, when two wavelengths (WL1, WL2) have been registered as<br>measurement wavelengths and the data interval is set to "10 seconds", the<br>interval to capture data at each wavelength will be 2 x 10 (seconds) with the<br>measurement cycle of "WL1 measurement - (10 seconds) -> WL2 measurement<br>- (10 seconds) -> WL1 measurement"<br>Therefore, "2x" is displayed when two wavelengths have been registered and<br>"3x" is displayed when three wavelengths have been registered. |  |  |  |

|      |                         | Measured Interpolated<br>data data<br>WL1 • • • • • • • • • • • • • • • • • • •                                                                                                    |
|------|-------------------------|----------------------------------------------------------------------------------------------------|
|      |                         | Data at "10 s" is copied and used<br>as data at "Start".<br>Example of measurement at two wavelengths                                                                                                    |
|      |                         | When [Manual] is selected, enter the number of data points. The measurement time is automatically calculated after input.                                                                                                    |
|      | [Number of<br>Readings] | Reference When measurement is performed at multiple wavelengths, the number of data points needs to be a multiple of the number of measurement wavelengths. For example, in the case where two wavelengths have been registered as measurement wavelengths, if "101" is entered as the number of data points, it will be automatically changed to "102" points.                                                                                                    |
| [Gra | uph]                    | Set the graph scale range at the start of measurement.                                                                                                    |
|      | [Y axis Upper]          | Enter the upper limit for the Y axis on the graph.<br>Effective range: 1000000                                                                                                    |
|      | [Y axis Lower]          | Enter the lower limit for the Y axis on the graph.<br>Effective range: -1000000                                                                                                    |
| [Uti | lities]                 | -                                                                                                    |
|      | [Record Events]         | Select this checkbox to enable [Pause] and allow recording of events during pausing.<br>The event record window is displayed when pausing. This window can be used to<br>enter processing details and check a list of events for the same measurement.<br><b>IVOTE</b> When the [Record Events] checkbox is selected, the minimum data<br>interval that can be set becomes one second.<br><b>IVENT Record</b><br><b>Event Record</b><br><b>Event Record</b><br><b>Event Description:</b> add<br><b>Event List:</b><br><b>NOTE</b> United Testing Description<br>1 10/20/2014 5:53:05 PM 00:00:53 Inject Sample01<br><b>OK Cancel</b><br><b>For a data set measured with the [Record Events] checkbox selected, the event record<br/>is displayed on the [Event] tab in the parameter view in view mode.<br/><b>IVENT Reference</b> "View mode"</b> |
| [Per | form Auto Print]        | Select this checkbox to perform printing automatically after measurement using the                                                                                                    |
|      |                         | specified report file.   Enter the full path of the report file to use for automatic printing. The report file can                                                                                                    |

| [Report File]                                                                      | also be selected by clicking .<br>This field is enabled when the [Perform Auto Print] checkbox is selected. |
|------------------------------------------------------------------------------------|----------------------------------------------------------------------------------------------------|
| [Save As]                                                                          | Save the settings as a measurement parameter file.                                                          |
| [OK] Confirm the settings made and close the [Time Course Measurement Para window. |                                                                                                    |
| [Cancel]                                                                           | Cancel the settings made and close the [Time Course Measurement Parameters] window.                         |

#### ■[Instrument] tab

RF-5300 series

Reference "[Instrument] tab"

**RF-6000 series** 

| me Course Me   | surement Parameter  | rs                |           |
|----------------|---------------------|-------------------|-----------|
| Wavelength M   | easurement Instrume | ent Attachment    |           |
| Spectral Bandy | vidth               |                   |           |
| Excitation:    | 5.0nm               | ▼ Sensitivity:    | Low 🔻     |
| Emission:      | 5.0nm               | Accumulation Time | e: 10ms 🔻 |
|                |                     |                   |           |
|                |                     |                   |           |
|                |                     |                   |           |
|                |                     |                   |           |
|                |                     |                   |           |
|                |                     |                   |           |
|                |                     | _                 |           |

[Time Course Measurement Parameters] Window - [Instrument] Tab

| Item                                  | Description                                                                                                    |  |  |
|---------------------------------------|----------------------------------------------------------------------------------------------------|--|--|
| [Spectral Bandwidth]/<br>[Excitation] | Set the spectral bandwidth of the excitation side monochromator.<br>Selection options: 1.5 nm, 3.0 nm, 5.0 nm, 10.0 nm, 15.0 nm, 20.0 nm                                                                       |  |  |
| [Spectral Bandwidth]/<br>[Emission]   | Set the spectral bandwidth of the emission side monochromator.<br>Selection options: 1.0 nm, 3.0 nm, 5.0 nm, 10.0 nm, 15.0 nm, 20.0 nm                                                                         |  |  |
| [Sensitivity]                         | Set the sensitivity of the detector. Selecting [Auto] performs measurement while automatically setting the optimal sensitivity. Selection options: Auto, High, Low                                             |  |  |
|                                       | <b>Hint</b> Select [Auto] to automatically set the appropriate sensitivity ([High] or [Low]) for measurement by pre-scanning the fluorescence intensity distribution of the set wavelength before measurement. |  |  |
| [Accumulation Time]                   | Set the accumulation time for the data to capture.<br>Selection options: 10 ms, 20 ms, 50 ms, 100 ms, 200 ms, 500 ms, 1 s, 2 s, 5 s, 10 s                                                                      |  |  |

## 7.4 Graph View

- <u>7.4.1 Measurement Mode</u>
- 7.4.2 View Mode

## 7.4.1 Measurement Mode

The only available graph view in measurement mode is the [Overlay] tab. Time course data in memory is displayed in an overlaid state in this graph area and time course data currently being measured is displayed overlaid in real time.

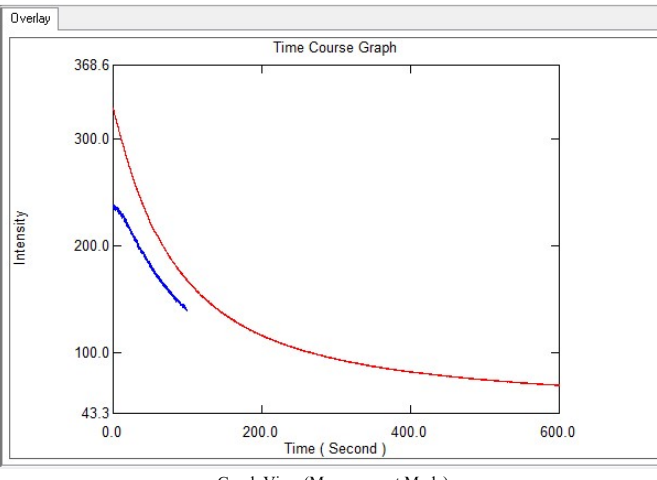

Graph View (Measurement Mode)

#### ■Right-click menu of the graph view (measurement mode)

Click the right mouse button on the graph view to display the following right-click menu.

Hint This is the same as the view mode right-click menu apart from the [Cursor] and [Lock Cursor] menu items.

| Command      |                   | Description                                                                                                    |
|--------------|-------------------|----------------------------------------------------------------------------------------------------|
| [Copy]       |                   | Copy the graph on the [Overlay] tab to the clipboard.                                                                                |
|              | [Picture]         | Save a graph image in metafile format to the clipboard.                                                                              |
|              | [For Report Item] | The graph can be pasted as an embedded graph object in report editing mode.                                                          |
|              |                   | <b>Hint</b> An embedded graph object is an object that is not linked to the graph view state.                                        |
| [Auto Scale] |                   | Perform automatic scaling of the graph. Automatic scaling is configured on the [Limits] tab in the [Customize Graph] window.         |
|              |                   | Reference <u>"[Customize Graph] window"</u>                                                                                          |
|              |                   | <b>Hint</b> Double-clicking on the graph will also perform automatic scaling.                                                        |
| [Customize]  |                   | Configure settings such as graph line type, line color, background color, and scale font.                                            |
|              |                   | Reference <u>"[Customize Graph] window"</u>                                                                                          |
| [Properties] |                   | Display the graph properties window. This window allows a line to be drawn at the zero point of fluorescence intensity on the graph. |

## 7.4.2 View Mode

The available graph views in view mode are the [Active] and [Overlay] tabs. There is one 2D graph area on each tab.

The currently active data set is drawn on the graph area of the [Active] tab.

The time course data loaded from memory is drawn overlaid on the graph area of the [Overlay] tab.

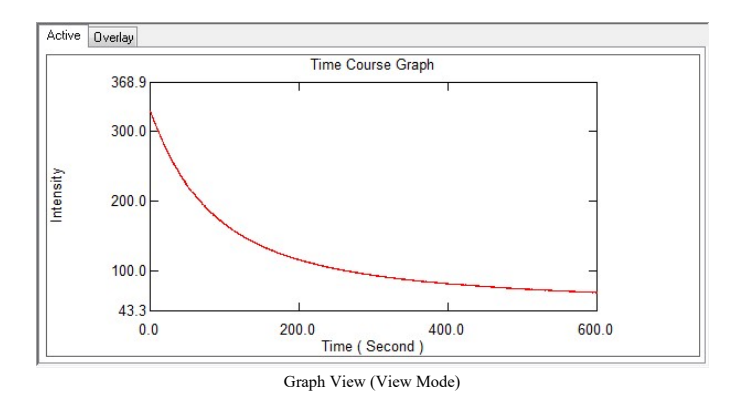

#### ■Right-click menu of the graph view (view mode)

Click the right mouse button on the graph view to display the following right-click menu. The same menu items are displayed for both the [Active] and [Overlay] tabs.

| Command         |                   | Description                                                                                                    |
|-----------------|-------------------|----------------------------------------------------------------------------------------------------|
| [Copy]          |                   | Copy the graph on the [Active] tab or [Overlay] tab to the clipboard.                                                                                                    |
|                 | [Picture]         | Save a graph image in metafile format to the clipboard.                                                                                                    |
|                 |                   | The graph can be pasted as an embedded graph object in report editing mode.                                                                                                    |
|                 | [For Report File] | <b>Hint</b> An embedded graph object is an object that is not linked to the graph view state.                                                                                                    |
| [Auto Scale]    |                   | Perform automatic scaling of the graph. Automatic scaling is configured on the [Limits] tab in the [Customize Graph] window.                                                                                                    |
|                 |                   | Reference "[Customize Graph] window"                                                                                                    |
|                 |                   | • <b>Hint</b> Double-clicking on the graph will also perform automatic scaling.                                                                                                    |
| [Cursor]        |                   | Select the cursor type to display on the graph.                                                                                                    |
|                 | [None]            | A normal cursor is displayed (default).                                                                                                    |
|                 | [Crosshairs]      | Displays a cursor with an intersecting vertical and horizontal line. The intersecting point is moved in the graph view using the mouse and the coordinates are displayed on both scales.                                                               |
|                 | [Surfing]         | This can only be selected on the [Active] tab.<br>Displays a cursor with an intersecting vertical and horizontal line. The intersecting<br>point is moved across the active graph using the mouse and the coordinates are<br>displayed on both scales. |
| [Lock Cursor]   |                   | Fix the position of the cursor in the graph view.                                                                                                    |
| [Graph Setting] |                   | Configure settings such as graph line type, line color, background color, and scale font.                                                                                                    |
|                 |                   | Reference "[Customize Graph] window"                                                                                                    |
| [Print]         |                   | Perform a quick print.<br>Set the report file to use via [User Settings] on the [Tools] menu.                                                                                                    |
|                 |                   | Reference "[User Settings] window (spectrum application)"                                                                                                    |
| [Properties]    |                   | Display the graph properties window. This window allows a line to be drawn at the zero point of fluorescence intensity on the graph.                                                                                                    |

## 7.5 Data Processing View

This view is displayed in view mode.

The displayed tables and items differ depending on the type of the selected data processing. The [Active] and [Overlay] tabs also change in the graph view according to the type of data processing. Because table data created in data processing can be copied or saved as text, table data can be inserted into report files as objects.

#### Data processing that changes the display to the [Active] tab

| Item         | Description                                                                                                    |
|--------------|----------------------------------------------------------------------------------------------------|
| [Peak Pick]  | This function detects all peaks and valleys contained in time course data and displays<br>the results as a peak pick table. This table displays the time and fluorescence intensity<br>corresponding to each peak and valley.                                                                                                    |
| [Point Pick] | This function creates a point pick table that displays fluorescence intensities at the specified times.                                                                                                    |
| [Peak Area]  | This function calculates the area of the region enclosed by the specified time range<br>and data curve (region below the data curve).<br>Adding a calculation region automatically displays the calculated area value in the<br>area calculation table and displays the region on the graph. Multiple regions can be<br>specified with respect to a single data set. |
| [Manipulate] | This function creates a new data set by performing data set calculations, data transformation, and arithmetic with respect to any time course data.                                                                                                    |
| [Main Table] | Displays information such as activity and I/min values of all loaded time course data.                                                                                                    |

#### Data processing that changes the display to the [Overlay] tab

|  | Item                   | Description                                                                                                    |
|--|------------------------|----------------------------------------------------------------------------------------------------|
|  | [Data Print]           | This function displays the fluorescence intensity of each data point in time course data<br>in the data print table. This table displays the time course data displayed on the<br>[Overlay] tab.                                                                                |
|  | [Batch Point Pick]     | This function creates a batch point pick table by detecting the fluorescence intensity at any time from all of the time course data displayed on the [Overlay] tab.<br>The results in the batch point pick table can also be updated to the point pick result of each data set. |
|  | [Intensity difference] | Regardless of the graph display state on the [Overlay] tab, this table displays fluorescence intensity differences (intensity differences) and gradients for any data interval with respect to all loaded time course data.                                                     |